| <i>Operating Procedure Document<br/>(Reference Use)</i> |  |
|---------------------------------------------------------|--|
| Logo<br>Creating a New Issue                            |  |
| Doc #, Rev. 0                                           |  |
| Effective Date:                                         |  |
| Approval Signature:                                     |  |
| Process Owner: Name                                     |  |
| Approval Signature:                                     |  |
| Process Owner:                                          |  |
|                                                         |  |
| $\overline{\nabla}$                                     |  |
|                                                         |  |

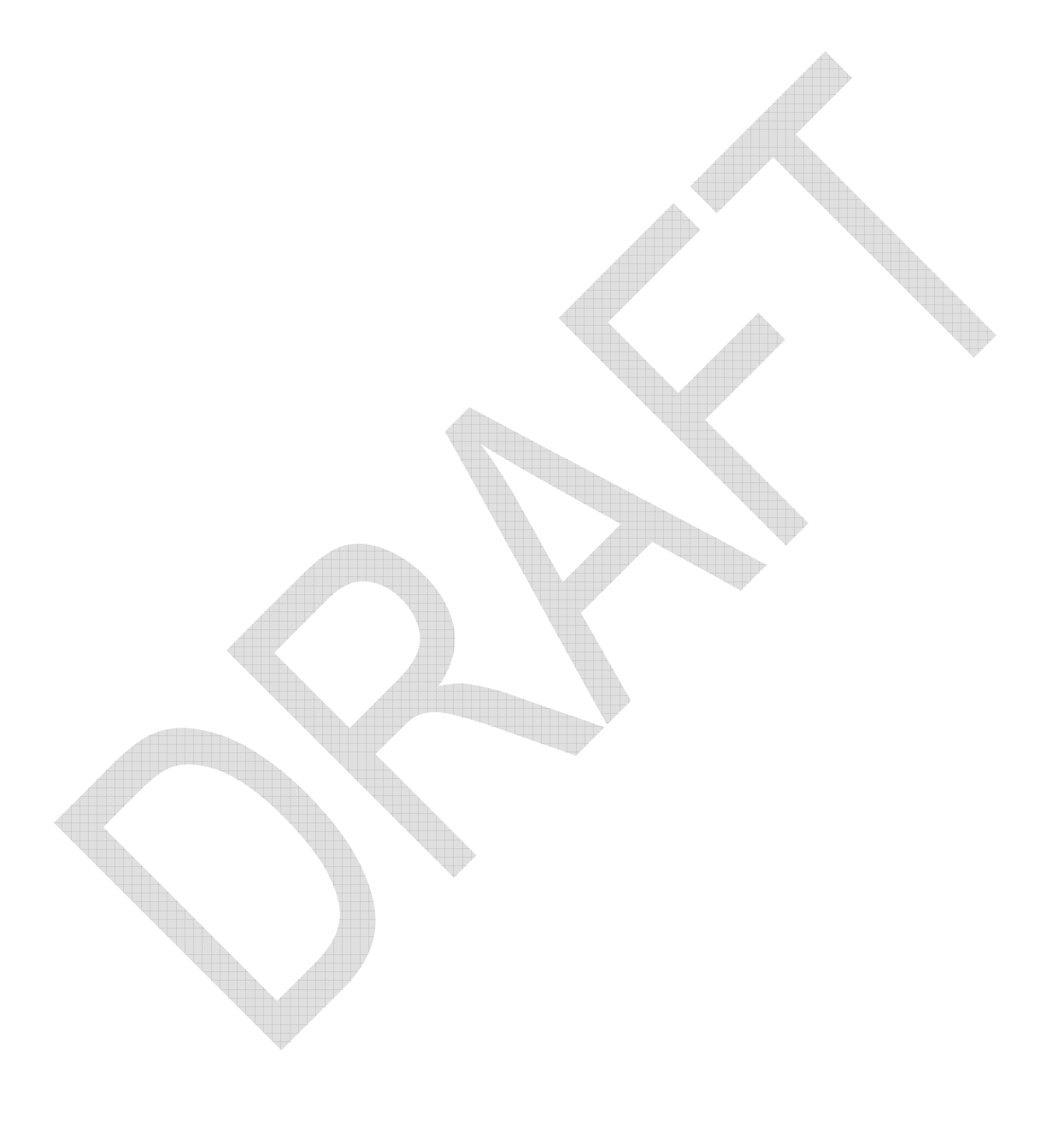

**Paper copies** of this document <u>may not</u> reflect the most current information. Please refer to [PLACEHOLDER] for the latest approved version of this document.

# **Table of Contents**

| 1.   | Purpose                        | 4 |
|------|--------------------------------|---|
| 2.   | Applicability                  | 4 |
| 3.   | Roles and Responsibilities     | 4 |
| 4.   | Process Steps                  | 4 |
| 4.1. | Creating a New Issue of LORE   | 4 |
| 5.   | Administrative Information     | 6 |
| 5.1. | . Requirements                 | 6 |
| 5.2. | . Definitions                  | 6 |
| 5.3. | . References                   | 6 |
| Appe | endix A, Naming Conventions    | 7 |
| Appe | endix B, Edit Page (New Issue) | 8 |

| ID # | 3 of 8 | Revision 0 |
|------|--------|------------|
|------|--------|------------|

### 1. Purpose

This documentation is designed to instruct members of the *LORE* staff on how to create a new issue of the journal from start to finish. For more specific instructions on *LORE* publication and maintaining the *LORE* website, please refer to the documentation listed in "5.3 References" in the "Administrative Information" section.

### 2. Applicability

This documentation applies to processes created by the Rhetoric and Writing Studies department at San Diego State University. This documentation specifically relates creation and maintenance of the *LORE* journal and website.

### 3. Roles and Responsibilities

<u>User</u>

TBD

### 4. **Process Steps**

#### 4.1. Creating a New Issue of LORE

- 4.1.1. **CREATE** a new post for each article following naming conventions. (**REFER** to WordPress Documentation: <u>Writing Posts</u>.)
  - 4.1.1.1. ENSURE that the "Visual" tab is selected.
  - 4.1.1.2. ENTER the title of the post following conventions in Appendix A.
  - 4.1.1.3. **OPEN** the .doc version of the paper.
  - 4.1.1.4. COPY the text of the .doc version of the paper starting with the first word of the article.
  - 4.1.1.5. **PASTE** the text into the post field.
  - 4.1.1.6. CLICK "Publish."
- 4.1.2. **UPLOAD** the PDF of each article to WordPress media. (**REFER** to WordPress Documentation: <u>Uploading Media</u>.)
- 4.1.3. **CREATE** a new page for the issue. (**REFER** to WordPress Documentation: <u>Creating Pages</u>.)
- 4.1.4. **ENTER** the page title in the title field following conventions in Appendix A\_
- 4.1.5. **ENTER** information for each paper in the issue. (**REFER** to Appendix B.)
  - 4.1.5.1. **ENSURE** that the "Visual" tab is selected.
  - 4.1.5.2. **ENTER** title of each article and author name, following conventions in Appendix B.)
  - 4.1.5.3. **ENTER** "HTML" and "PDF" after author name.
  - 4.1.5.4. HIGHLIGHT the word "HTML."
  - 4.1.5.5. **CLICK** the "Insert/edit hyperlink" button.
  - 4.1.5.6. **ENTER** the url of the post corresponding to the HTML version of the article in the "URL" field, <u>AND</u> CLICK the "Add Link" button.
  - 4.1.5.7. HIGHLIGHT the word "PDF."

|--|

- 4.1.5.8. **CLICK** the "Add Media" button.
- 4.1.5.9. ENSURE "Media Library" and "All media items" are selected
- 4.1.5.10. **CLICK** the icon corresponding to the .pdf version of the paper, <u>AND</u> CLICK the "Insert into page" button.
- 4.1.6. **CLICK** the "Publish" button.

| ID # | 5 of 8 | Revision 0 |
|------|--------|------------|
|------|--------|------------|

### 5. Administrative Information

### 5.1. <u>Requirements</u>

N/A

### 5.2. Definitions

| Word or phrase | Definition |
|----------------|------------|
| Word or phrase |            |
| Word or phrase |            |
| Word or phrase |            |

### 5.3. <u>References</u>

XXX-XXXX., "Title goes here"

| ID # | 6 of 8 | Revision 0 |
|------|--------|------------|
|      |        |            |

## Appendix A, Naming Conventions

| Named Item              | Convention                                                   | Example                                  |
|-------------------------|--------------------------------------------------------------|------------------------------------------|
| Issue Folder Title      | LORE_Issue {Number}_{Year}                                   | LORE_Issue 5_2000                        |
| Article Folder<br>Title | {First Initial}{Last Name}_Issue {Number}_{Year}             | GMcClish_lssue 5_2000                    |
| Document Title          | {First Initial}{Last Name}_Issue<br>{Number}_{Year}.{format} | GMcClish_Issue 5_2000.pdf                |
| Post Title              | {Article Title} by {Author}                                  | Everything Is Awesome by Glen<br>McClish |
| Page Title              | Issue {Number} Contents                                      | Issue 5 Contents                         |

| ID # | 7 of 8 | Revision 0 |
|------|--------|------------|
|------|--------|------------|

### Appendix B, Edit Page (New Issue)

| 🚯 📸 LORE Journal          | 😋 6 📮 0 🕂 New View Page                                                                                                    | Howdy, Chris Werry 🔟               |
|---------------------------|----------------------------------------------------------------------------------------------------|------------------------------------|
| 🍪 Dashboard               | Edit Page Add New                                                                                                    | Screen Options 🔻 Help 🔻            |
| 📌 Posts                   | The backup of this post in your browser is different from the version below. Restore the backup.                                                            |                                    |
| 93 Media                  |                                                                                                    |                                    |
| 🖉 Links                   | Issue N                                                                                                    | Publish 🔺                          |
| 📙 Pages 🔷                 | Permalink: http://www.lorejournal.org/issue-n/ Edit View Page Get Shortlink                                                                                 | Preview Changes                    |
| All Pages<br>Add New      | Q1 Add Media Visual Text                                                                                                    | Status: Published Edit             |
| Comments                  | B I ∞ Ξ Ξ 46 − Ξ Ξ Ξ Ø % Ξ 📟                                                                                                    | Bublished on: Oct 10, 2014 @ 11:44 |
| Featured Slider           | Issue N                                                                                                    | Edit                               |
| BuddyPress<br>Invitations | "A Mediological Analysis of Facebook and Google+" by DJ Goodwiler <u>HTML PDF</u><br>"The Use of Facebook in Secondary Education" by Luz E. Zúñiga HTML PDF | Move to Trash Update               |
| A BuddyPress Docs         | ······································                                                                                                    | Page Attributes                    |
| 🜲 Forums                  |                                                                                                    | Parent                             |
| A Topics                  |                                                                                                    | (no parent)                        |
| replies                   |                                                                                                    | Template                           |
| 🔊 Appearance              |                                                                                                    | Default Template                   |